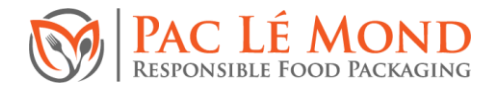

## How to Create an Account and Order Online with Pac le Mond

| Your account with Pac Le Mond web store has been created $\ \mbox{${$\Sigma$}$}$ $\ \mbox{$$inbax$}$                                                                                            |                       |   |   | 8 | ß |  |
|----------------------------------------------------------------------------------------------------|-----------------------|---|---|---|---|--|
| Paclemond weborders®paclemond.com.au <u>via</u> sendgrid.net<br>to me ▼                                                                                                    | 09:09 (2 minutes ago) | ☆ | ٢ | ← | : |  |
| Welcome to Paclemond,                                                                                                    |                       |   |   |   |   |  |
| You can now use the Pac Le Mond web store to place orders. The web store will feature your prices and you will be able to quickly place orders by selecting from your recently purchased items. |                       |   |   |   |   |  |
| You can also view all your invoices, make payments and see what is on back order. We will shortly also display how much stock we have of each product.                                          |                       |   |   |   |   |  |
| Your account has been created.                                                                                                    |                       |   |   |   |   |  |
| Your login is:<br>Your password is:                                                                                                    |                       |   |   |   |   |  |
| Please login here, https://www.pademond.com.au/                                                                                                    |                       |   |   |   |   |  |
| If you have any questions please contact us via email at <u>weborders@oaclemond.com.au</u>                                                                                                    |                       |   |   |   |   |  |
| Thanks,<br>The Team at Paclemond                                                                                                    |                       |   |   |   |   |  |

1. Let us know if you would like an account (either by email, phone or text). You will receive an email with your login details.

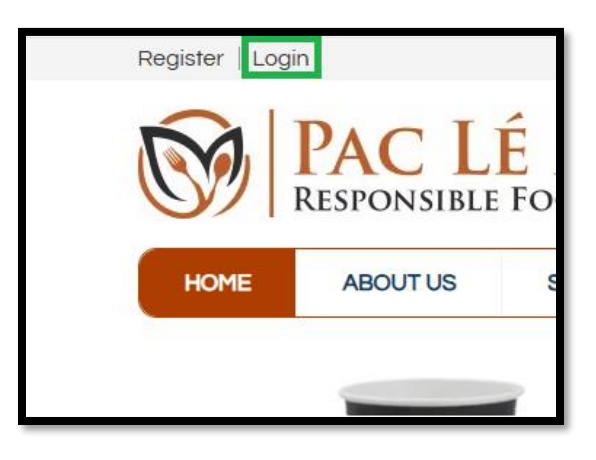

2. Go to <u>www.paclemond.com.au</u> and click 'Login' in the top left corner.

| Login |               |                       |  |  |
|-------|---------------|-----------------------|--|--|
|       | Email Address |                       |  |  |
|       | Password      |                       |  |  |
|       |               | Forgot Password Login |  |  |

3. Enter the login details that were emailed to you and click 'Login'.

**Pac Lé Mond** Responsible Food Packaging www.paclemond.com.au

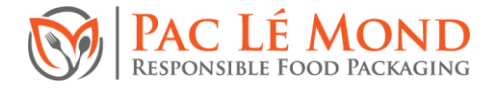

 You will see the 'My Account' screen. To start ordering, either click 'Home' in the top-left corner and browse products by type, or use the search bar in the topright corner to find a specific product.

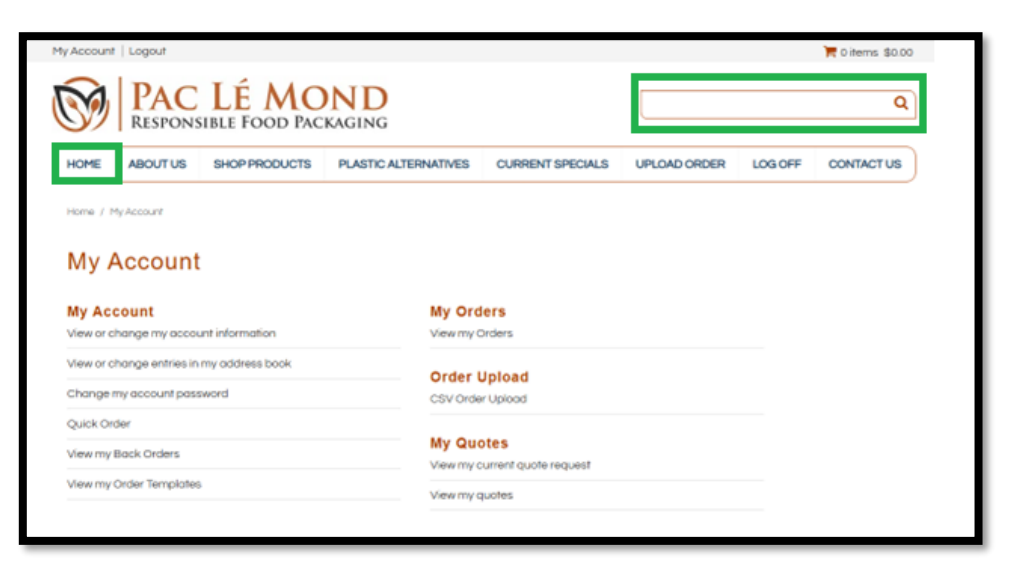

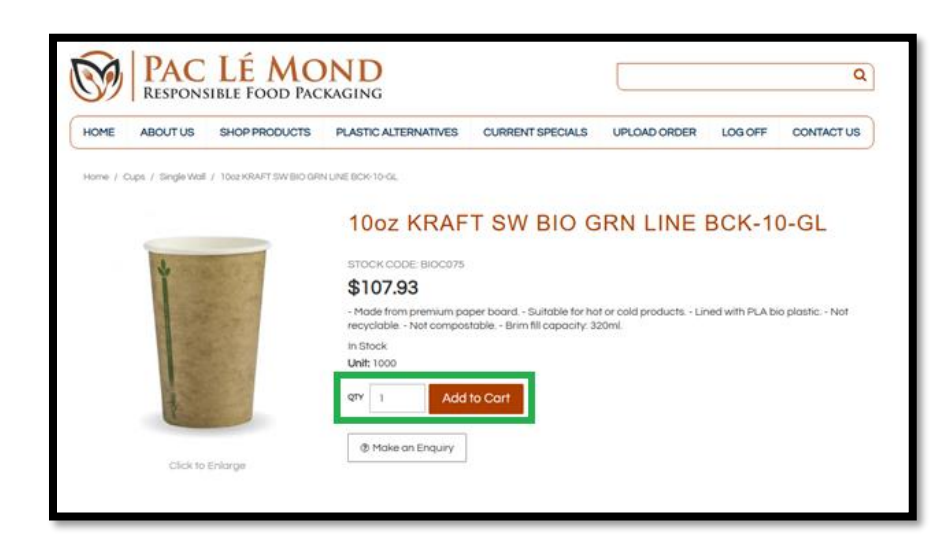

## 5. After locating the product(s) you need, enter the quantity and click 'Add to Cart'.

 Click 'Continue Shopping' to add more items, or 'Checkout' to finalise your order.

| You have added the following products to your cart |         |     | ×        |
|----------------------------------------------------|---------|-----|----------|
| Description                                        | Code    | Qty | \$ Each  |
| 10oz KRAFT SW BIO GRN LINE BCK-<br>10-GL           | BIOC075 | 1   | \$107.93 |
| Continue Shopping                                  |         |     | Checkout |

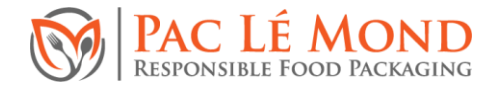

| Preferred Delivery Date |            |  |  |
|-------------------------|------------|--|--|
| Preferred Delivery Date | 05-03-2025 |  |  |
|                         |            |  |  |

7. Enter your preferred delivery date. By default, we deliver as soon as possible; orders placed before 8am will arrive the same day (unless otherwise specified). Delivery times and freight costs may vary

for rural areas, please contact us on 6260 2232 (Monday to Friday, 7:30am–4:00pm) to confirm.

 The default payment method is 'Charge to Account'. Leave 'Purchase Order No' blank unless you have a PO arranged with our office.

## **Payment Method**

This is the only payment method available for this order

Charge to Account

Purchase Order No

| Comments                                                                  |               |
|---------------------------------------------------------------------------|---------------|
| Deliveries to the back of the shop, there is access for vans and parking. |               |
|                                                                           | Confirm Order |

9. Check the order details and add any comments if needed (for example, specific delivery instructions).

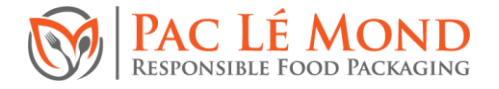

10. Click 'Confirm Order'. A 'Checkout Success' message will appear on the next screen.

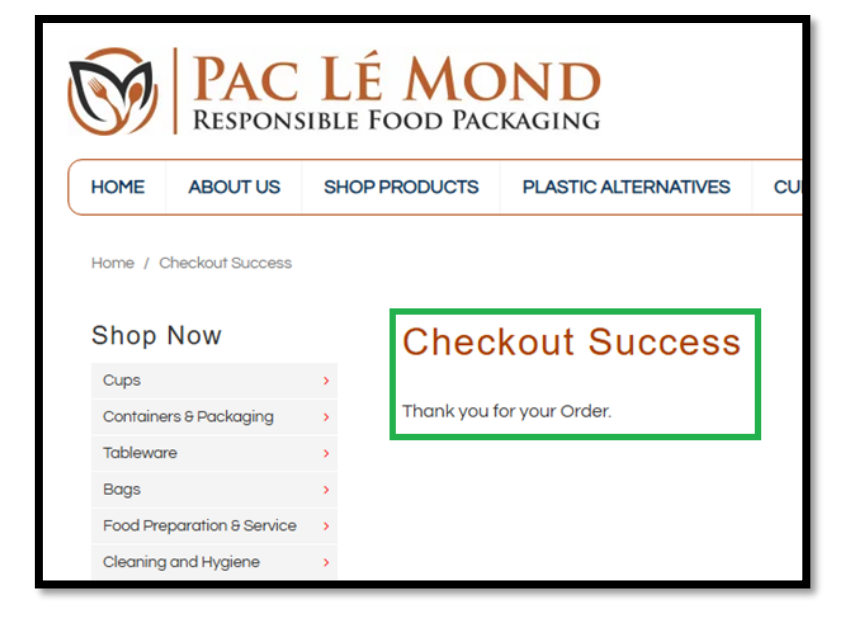

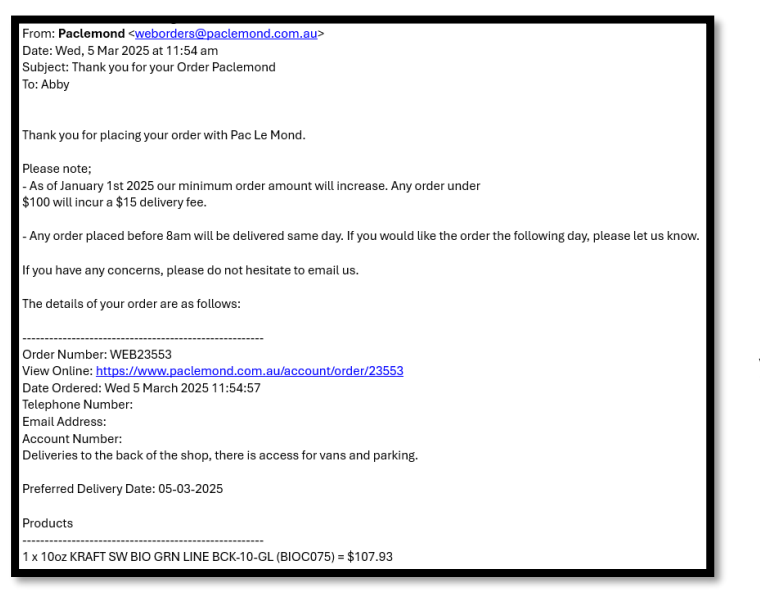

11. You will also receive an order confirmation email. Our team will process your order as soon as possible.

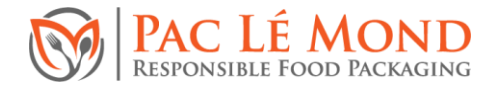

12. To view past orders, click 'My Account' at the top-left corner and select 'View my Orders'.

| My Orders                        |
|----------------------------------|
|                                  |
| Order Upload<br>CSV Order Upload |
|                                  |
| My Quotes                        |
| View my quotes                   |
|                                  |

| My Orders           |            |                    | I         | Keywords |                     |
|---------------------|------------|--------------------|-----------|----------|---------------------|
| 1 to 1 of 1 results |            |                    |           | Sear     | ch Advanced Options |
| Order Id            | Status     | Date               | Items     | Total    | Re-order            |
| Order #23553        | Processing | 05-03-2025 11:54am | 1 Product | \$107.93 | Re-order            |
| 1 to 1 of 1 results |            |                    |           | 1        |                     |

13.Your order history will appear, showing all past items purchased over time.